## Create Foreign Account Adjustment

[Version 1.0]

Jason Lee [29 May 2023]

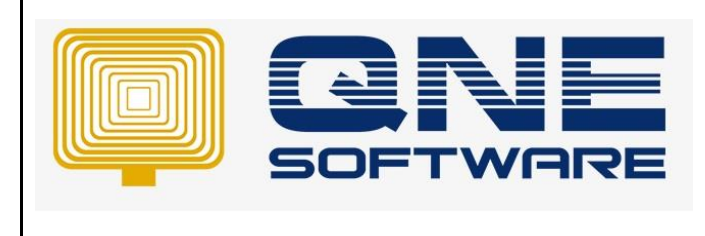

Version: 1.00

## Amendment Record

Doc No : 1

| REV. No | Nature of Change | Prepared By | Prepared Date | Reviewed &<br>Approved by |
|---------|------------------|-------------|---------------|---------------------------|
| 1.0     | Creation         | Jason Lee   | 29-May-2023   |                           |
|         |                  |             |               |                           |
|         |                  |             |               |                           |
|         |                  |             |               |                           |
|         |                  |             |               |                           |
|         |                  |             |               |                           |
|         |                  |             |               |                           |
|         |                  |             |               |                           |
|         |                  |             |               |                           |
|         |                  |             |               |                           |
|         |                  |             |               |                           |
|         |                  |             |               |                           |
|         |                  |             |               |                           |

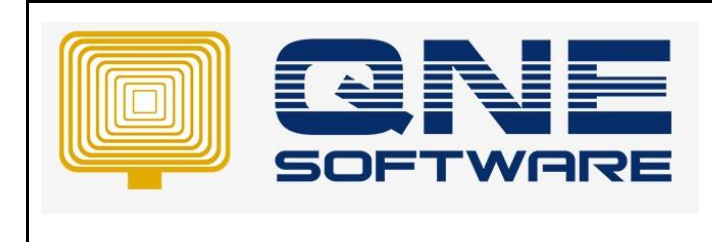

Product : QNE Optimum

Version: 1.00

## SCENARIO

Occasionally, foreign debtor/creditor accounts may exhibit a discrepancy of 1 cent when compared to the Aging report. This variance can be attributed to rounding errors that occur during the currency conversion process.

In QNE Optimum, you have the option to record a Foreign Account Adjustment transaction without any foreign exchange postings.

## SOLUTION

- 1. Go to File > Modules > tick "Advance Currency" module's checkbox
- 2. Click "Apply Changes" and click "Save & Close"

| Module Manager                                                                               | - 0                                                                                                    | ×                                                |               |   |
|----------------------------------------------------------------------------------------------|----------------------------------------------------------------------------------------------------|--------------------------------------------------|---------------|---|
| Modules & Features                                                                           |                                                                                                    |                                                  | 🔽 Tasks       | ^ |
| General Ledger     Account Receivable     Account Payable     Stocks     Sales     Purchases | <ul> <li>GST Margin Scheme</li> <li>GST Group Registration</li> <li>Finance Charge</li> <li>Deposit</li> <li>Advance Currency</li> <li>Layout Customization</li> </ul> | ✓ Cu:<br>✓ Sto<br>✓ Ca:<br>✓ Ma<br>✓ Cre<br>✓ QN | Apply Changes | ] |

3. Go to Advance Currency > Select Foreign Account Adjustment

| Navigation 🦳 🐺             | × |  |  |  |
|----------------------------|---|--|--|--|
| Advance Currency           |   |  |  |  |
| 🌀 Auto Revaluation - AP    |   |  |  |  |
| 🍪 Auto Revaluation - AR    |   |  |  |  |
| 🍪 Auto Revaluation - GL    |   |  |  |  |
| Foreign Account Adjustment |   |  |  |  |
| 📋 GL Multi Currency Report |   |  |  |  |
| ✓ GST/SST                  |   |  |  |  |
| S Advance Currency         |   |  |  |  |

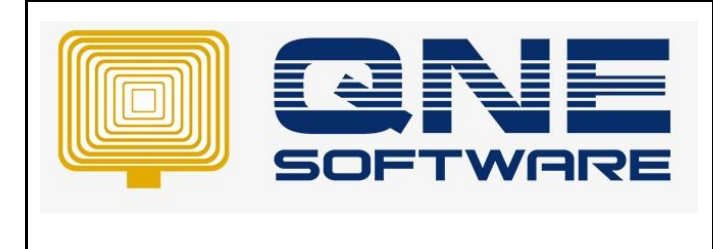

Product : QNE Optimum

Doc No : 1

Version: 1.00

4. Click new and enter the adjustment

| Foreign Account Adjustment                                                   |                         |                                |                                                            |            |             |              |  |
|------------------------------------------------------------------------------|-------------------------|--------------------------------|------------------------------------------------------------|------------|-------------|--------------|--|
| Foreign Account Adjustment                                                   |                         |                                |                                                            |            |             |              |  |
| Description Foreign Creditor currency conversion discrepancy of 1 cent * ··· |                         |                                | Date                                                       | 29/05/2023 | 29/05/2023  |              |  |
|                                                                              |                         |                                |                                                            | Journal #  | JV2305/001  | v            |  |
| Details Notes C Files                                                        |                         |                                |                                                            |            |             |              |  |
| 📋 🗙 🔄 🖓 📑 📑 View Variants * 🧐 🗿 🚳 📴 * 🖟                                      |                         |                                |                                                            |            |             |              |  |
| Account                                                                      | Account Name            | Description                    |                                                            |            | Debit Local | Credit Local |  |
| 800-D00                                                                      | 2 DIGITAL METAL LIMITED | Foreign Creditor currency conv | Foreign Creditor currency conversion discrepancy of 1 cent |            |             | 0.01         |  |
| 400-110                                                                      | FOREX LOSS              | Foreign Creditor currency conv | ersion discrepancy of 1 cent                               |            | 0.01        |              |  |

- 5. Save and you can cross check your Ledger and Aging report again.
- \*\* Learn more about Azure Cloud
- \*\* Learn more about <u>QNE Hybrid Cloud Software</u>